# คู่มือการเปิดบัญชีฯ AomWise กับ Yuanta

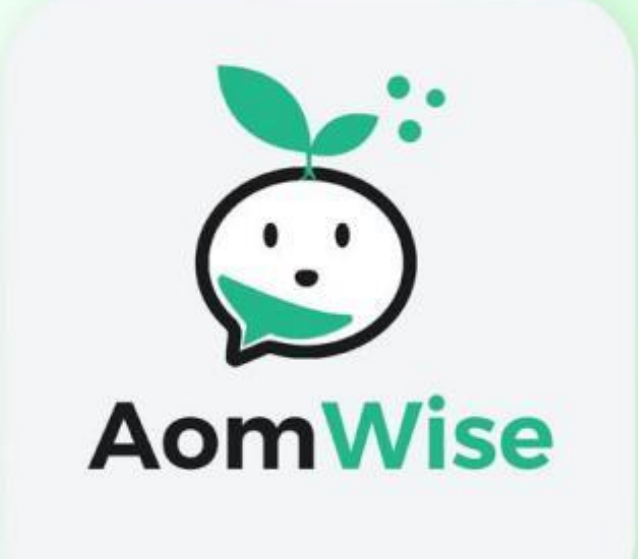

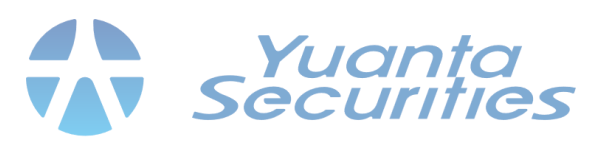

## สิ่งที่ต้องเตรียมก่อนการเปิดบัญชี AomWise

- บัตรประชาชนตัวจริง 1.
- 1. สมัครเปิดบริการ NDID กับธนาคาร และมี Mobile Application ธนาคารนั้น ( ตรวจสอบบริการ NDID ผ่าน Mobile Banking ได้ที่เมนู บริการ NDID )
- 3. สมัครใช้บริการ APP THAID ก่อนการเปิดบัญชี
- 4. ติดตั้งแอปพลิเคชัน AomWise 遂

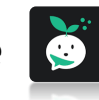

กรุณาติดตั้งแอปพลิเคชัน AomWise จาก App Store หรือ Play Store โดยค้นหา ้ชื่อ AomWise หรือ สแกนคิวอาร์โค้ด

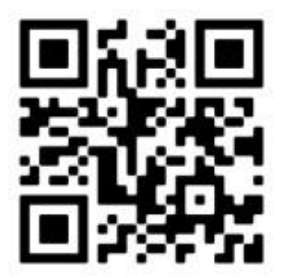

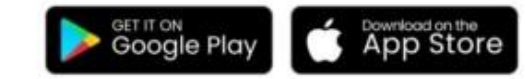

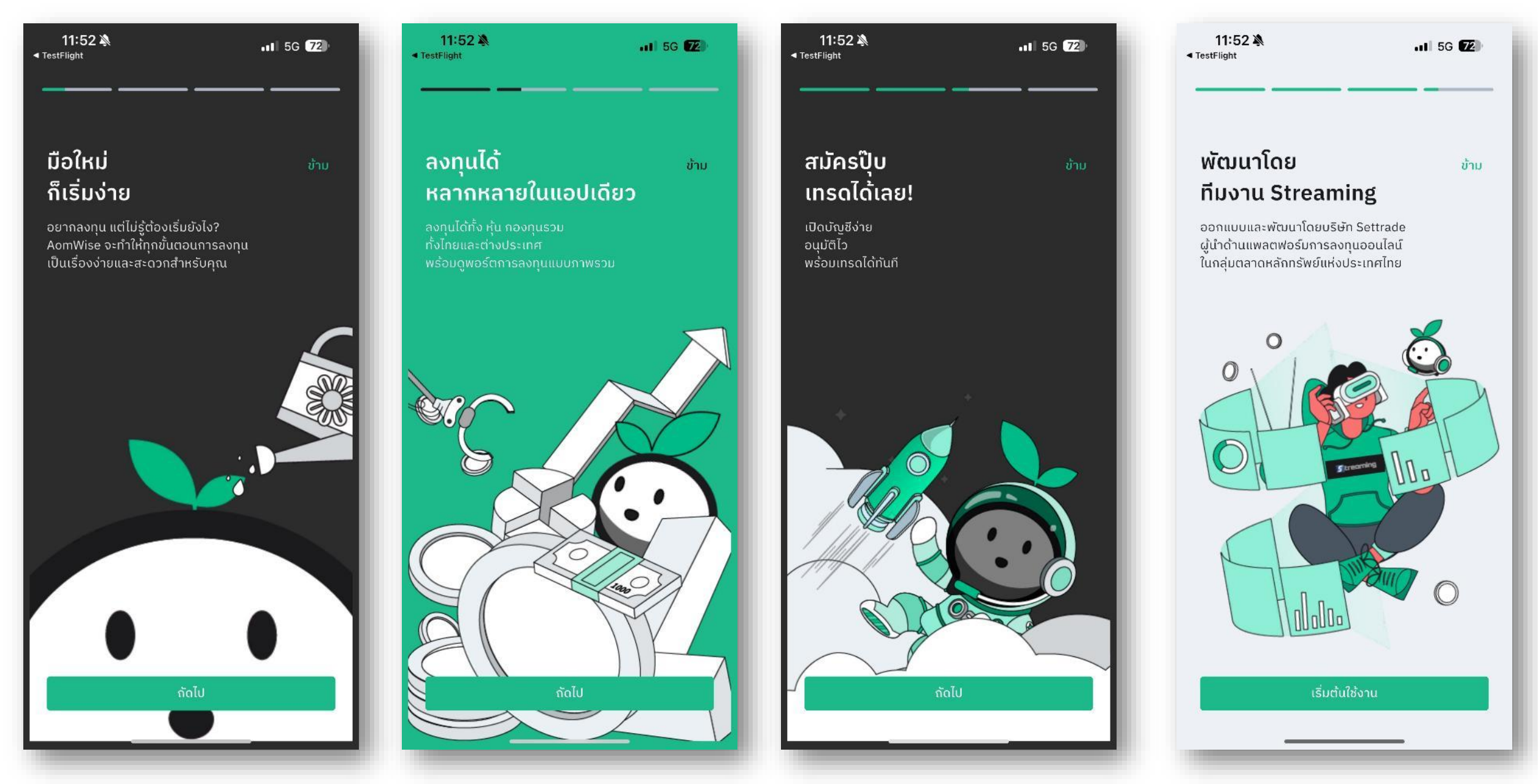

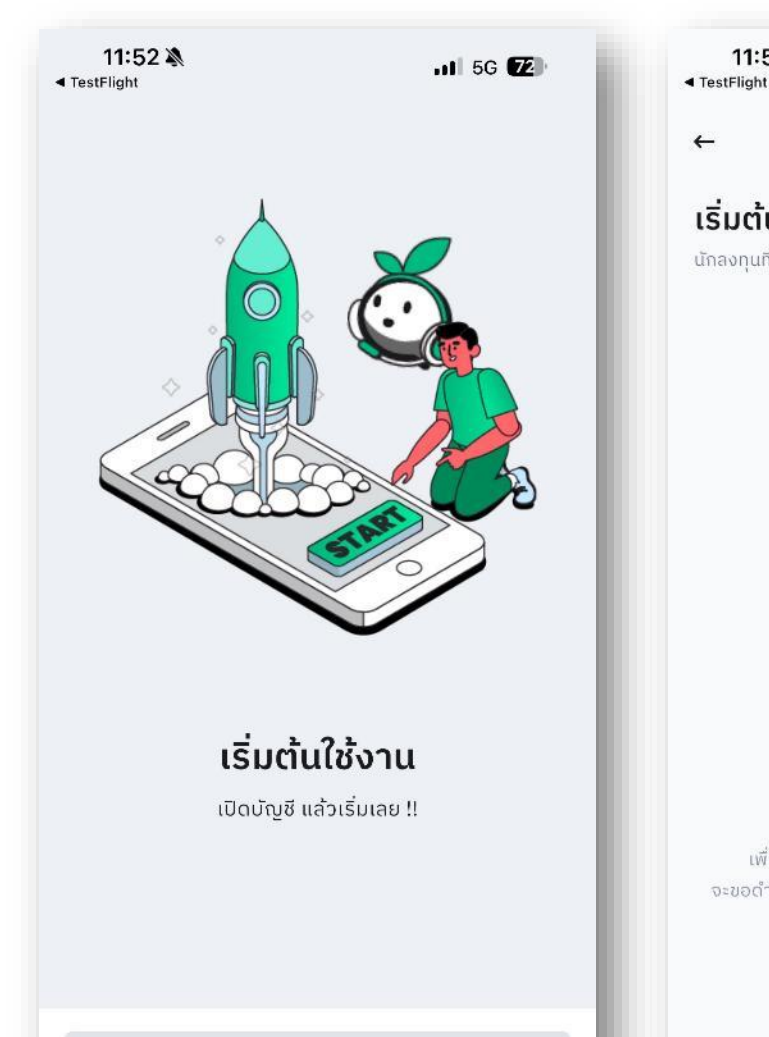

11:52 🖄 .1 5G 72

+

เริ่มต้นลงทุน นักลงทุนที่ประสบความสำเร็จทุกคน เริ่มต้นด้วยการเปิดบัญชี

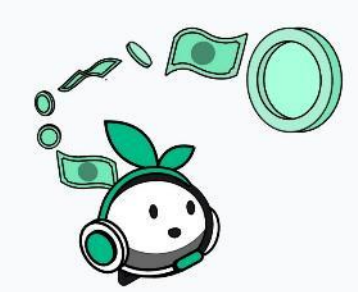

#### เริ่มลงทุนได้ใน 30 นาที

เปิดบัญชีด้วยบัตรประชาชนเพียงใบเดียว และเริ่มชื้อห้นตัวแรกได้ทันทีใน 30 นาที เพื่อความสะดวกในการลงทุน และใช้งานแอปพลิเคชัน จะขอดำเนินการเปิดบัญชีสำหรับลงทุนทั้งในหุ้น และกองทุนธวม

11:53 🖄 TestFlight

.11 5G 72

-

กรอกโค้ดเปิดบัญชี ึกรอกโค้ดเปิดบัญชีที่ได้จากเพื่อนหรือแคมเปญของ AomWise

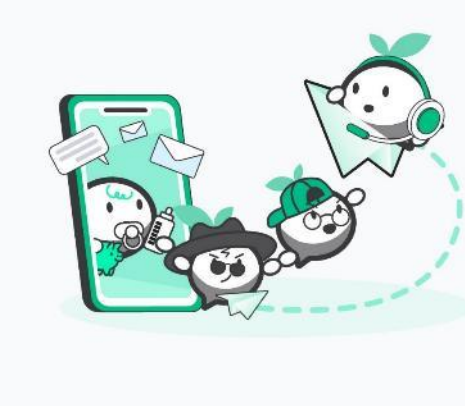

โค้ดเปิดบัญชี

ยืนยัน

11:53 ◄ TestFlight

เลือกโบรกเกอร์

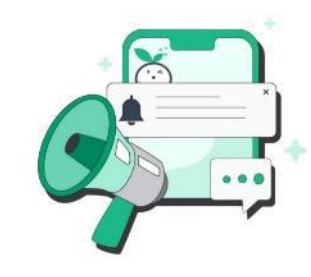

.11 5G 72

เปิดรับการแจ้งเตือน เพื่อให้คุณไม่พลาดข้อมูลสำคัญ

สถานะการเปิดบัญชี 8 แจ้งเตือนผลการเปิดบัญชีและข้อมูลสำคัญเกี่ยวกับบัญชี ของคณ

รายการซื้อ-ขายแต่ละสินทรัพย์ แจ้งเตือนเมื่อคำสั่งซื้อหรือขายหุ้นหรือสิน ทรัพย์อื่นๆ ได้

ຄູກດຳເนินการ

คำสั่งซื้อ DCA

แจ้งเตือนเมื่อมีการดำเนินการคำสั่งลงทุนแบบ DCA เกิด ขึ้นในบัญชีของคุณ

ประกาศ

D

SD

ข้อมูลที่ส่งถึงนักลงทุนทุกท่าน เช่น กำหนดการปิด ปรับปรุงแอปพลิเคชั่น

ยังไม่ใช่ตอนนี้

เข้าสู่ระบบ

| 11:53 🔌 📶 5G 🔽                                                    | 11:54 🔌 🗤 5G 🔽                                       | 11:54 🔉 🗤 5G 🔽                                                                                                    | 11:55 🔌 🔐 5G 🔽                                                                                  |
|-------------------------------------------------------------------|------------------------------------------------------|----------------------------------------------------------------------------------------------------|-------------------------------------------------------------------------------------------------|
| ÷                                                                 | ←                                                    | ←                                                                                                    | ←                                                                                               |
| เ <b>ลือกโบรกเกอร์</b><br>ลือกโบรกเกอร์ที่ต้องการเปิดบัญชีซื้อขาย | <b>สร้างข้อมูลเข้าใช้งาน</b><br><sub>โบรกเกอร์</sub> | สร้างรหัสผ่าน                                                                                                    | <b>กรอกรหัสยืนยันอีเมล</b><br>รหัสยืนยัน 6 หลัก ถูกส่งไปที่อีเมล<br>yt-thaid-01@mktsettrade.com |
| YUANTA                                                            | YUANTA                                               | รหัสผ่าน 🔘                                                                                                    |                                                                                                 |
| Yuanta Securities Thailand                                        | Yuanta Securities Thailand                           | <ul> <li>มีความยาวอย่างน้อย 6 - 20 ตัวอักษร</li> <li>มี 0-9 อย่างน้อย 1 ตัวอักษร</li> <li>มี a-z อย่างน้อย 1 ตัวอักษร</li> <li>มี A-Z อย่างน้อย 1 ตัวอักษร</li> <li>ไม่มีอักขระพิเศษ (มีเฉพาะ a-z, A-Z และ 0-9)</li> </ul> |                                                                                                 |
|                                                                   |                                                      |                                                                                                    | Ref. Code: RPxr                                                                                 |
|                                                                   |                                                      | ยืนยันรหัสผ่าน 🔘                                                                                                    | 00:57                                                                                           |
|                                                                   |                                                      |                                                                                                    | C ส่งรหัสยืนยันอีกครั้ง                                                                         |
|                                                                   |                                                      |                                                                                                    |                                                                                                 |
|                                                                   |                                                      |                                                                                                    |                                                                                                 |
|                                                                   |                                                      |                                                                                                    |                                                                                                 |
|                                                                   |                                                      |                                                                                                    |                                                                                                 |
|                                                                   |                                                      |                                                                                                    |                                                                                                 |
| đười.                                                             |                                                      | 8                                                                                                    |                                                                                                 |
| ອແອນ                                                              | อนชน                                                 | อนอน                                                                                                    |                                                                                                 |
|                                                                   |                                                      |                                                                                                    |                                                                                                 |

| 11:56 🔌                                                                           | al 5G 🔽 | 11:57 🔌                                                                   | nt 5G <b>(71</b> )                   | 11:58 🔌                                                              | <b>11</b> 5G <b>71</b> |
|-----------------------------------------------------------------------------------|---------|---------------------------------------------------------------------------|--------------------------------------|----------------------------------------------------------------------|------------------------|
| ←<br>กรอกเบอร์มือถือ<br>เบอร์มือถือ 10 หลัก<br>+66 で<br>รองรับเฉพาะเบอร์ประเทศไทย |         | ←<br>กรอกรหัสยืนยันแ<br>รหัสยืนยัน 6 หลัก ถูกส่งไปที่เน<br>+668 XXXX XX88 | <b>บอร์มือถือ</b><br><sup>มอร์</sup> | ขั้นตอนการเปิดบัญล<br>สำเร็จ (1/5)<br>💉 สร้างข้อมูลเข้าใช้<br>สำเร็จ | ×<br>ชี<br>งานแอป      |
|                                                                                   |         | Ref. C                                                                    | Code: PsXm<br>00:59                  | (2) กรอกข้อมูลส่วนต่<br>เตรียมบัตรประชาชน<br>1-2 นาที                | ο.                     |
|                                                                                   |         | C aius                                                                    | หัสยืนยันอีกครั้ง                    | <ol> <li>3 ยืนยันตัวตนกับผู้</li> <li>4 กรอกข้อมูลอื่นๆ</li> </ol>   | ให้บริการ              |
|                                                                                   |         |                                                                           |                                      | 5 ກຳແບບປຣະເມີແຄາ                                                     | รลงทุน                 |
| ູ່<br>ດັດໄປ                                                                       | _       | _                                                                         |                                      | กรอกข้อมู                                                            | ลส่วนตัว               |

11 5G 71 11:58 ~ ข้อตกลงและเงื่อนไข ้โปรดอ่านและยินยอมตามข้อกำหนดและเงื่อนไข สัญญาแต่งตั้งนายหน้าเพื่อซื้อขายหลักทรัพย์ V ข้อตกลงการแจ้งสถานะการเป็นบุคคลอเมริกัน 🗸 🗸 ข้อกำหนดและเงื่อนไขการเปิดบัญชีกองทุนรวม 🗸 🗸 เงื่อนไขและข้อตกลง NDID V การคุ้มครองข้อมูลส่วนบุคคล (PDPA) V คำเตือนแบบประเมินความเสี่ยง Y ้ข้าพเจ้ารับทราบประกาศความเป็นส่วนตัว และนโยบาย การ คุ้มครองข้อมูลส่วนบุคคล (PDPA) ข้าพเจ้าไม่ใช่พลเมืองอเมริกัน 🧯 ข้าพเจ้าไม่มีถิ่นที่อยู่ทางภาษีในต่างประเทศ ข้าพเจ้าได้อ่าน และตกลงยินยอมผูกพันตามข้อกำหนด และ เงื่อนไขอื่น ๆ ของการใช้บริการข้างต้น 🤌 ตกลง

## Accept Consent ต่างๆ แล้วจะได้เมลยืนยันการ Consent

| То:                                                                                                    |                                                                                                    |                                                                                |                                      | Tue 6/10/2025 11:59                                            |
|----------------------------------------------------------------------------------------------------|----------------------------------------------------------------------------------------------------|--------------------------------------------------------------------------------|--------------------------------------|----------------------------------------------------------------|
| applicationTerm.pdf<br>1 MB                                                                                                    | ✓ 🕞 fatcaTerm.pdf<br>284 KB                                                                                                    | v БundTerr<br>з16 кв                                                           | m.pdf                                | $\checkmark$                                                   |
| $\bigotimes$ Show all 6 attachments (3 MB)                                                                                                    |                                                                                                    | ave All Attachments                                                            |                                      |                                                                |
|                                                                                                    |                                                                                                    |                                                                                |                                      |                                                                |
| Reply  Reply all                                                                                                    | → Forward                                                                                                    |                                                                                |                                      |                                                                |
|                                                                                                    |                                                                                                    |                                                                                |                                      |                                                                |
|                                                                                                    |                                                                                                    |                                                                                |                                      |                                                                |
| From: bdsettrade@settrade.com <                                                                                                    | bdsettrade@settrade.com>                                                                                                    |                                                                                |                                      |                                                                |
| From: bdsettrade@settrade.com <<br>Sent: Tuesday, June 10, 2025 11::<br>To: bdsettrade <bdsettrade@settrade@settrade.com <<="" td=""><td>:bdsettrade@settrade.com&gt;<br/>58:39 AM (UTC+07:00) Bangkok, Hanoi, Jaka<br/>ade.com&gt;; mktsettrade <mktsettrade@settrad< td=""><td>rta<br/>de.com&gt;</td><td></td><td></td></mktsettrade@settrad<></td></bdsettrade@settrade@settrade.com> | :bdsettrade@settrade.com><br>58:39 AM (UTC+07:00) Bangkok, Hanoi, Jaka<br>ade.com>; mktsettrade <mktsettrade@settrad< td=""><td>rta<br/>de.com&gt;</td><td></td><td></td></mktsettrade@settrad<>                                                                  | rta<br>de.com>                                                                 |                                      |                                                                |
| From: bdsettrade@settrade.com <<br>Sent: Tuesday, June 10, 2025 11:<br>To: bdsettrade <bdsettrade@settra<br>Subject: Terms &amp; Conditions Acco</bdsettrade@settra<br>                                                                                                    | bdsettrade@settrade.com><br>58:39 AM (UTC+07:00) Bangkok, Hanoi, Jakar<br>ade.com>; mktsettrade <mktsettrade@settrad<br>unt Opening - Yuanta</mktsettrade@settrad<br>                                                                                             | rta<br>de.com>                                                                 |                                      |                                                                |
| From: bdsettrade@settrade.com <<br>Sent: Tuesday, June 10, 2025 11:3<br>To: bdsettrade <bdsettrade@settra<br>Subject: Terms &amp; Conditions Acco</bdsettrade@settra<br>                                                                                                    | bdsettrade@settrade.com><br>58:39 AM (UTC+07:00) Bangkok, Hanoi, Jakar<br>ade.com>; mktsettrade <mktsettrade@settrad<br>unt Opening - Yuanta</mktsettrade@settrad<br>                                                                                             | rta<br>de.com>                                                                 |                                      |                                                                |
| From: bdsettrade@settrade.com <<br>Sent: Tuesday, June 10, 2025 11::<br>To: bdsettrade <bdsettrade@settra<br>Subject: Terms &amp; Conditions Acco<br/>เรียน ท่านลูกค้าผู้ใช้งาน</bdsettrade@settra<br>                                                                                                    | bdsettrade@settrade.com><br>58:39 AM (UTC+07:00) Bangkok, Hanoi, Jakar<br>ade.com>; mktsettrade <mktsettrade@settrad<br>unt Opening - Yuanta</mktsettrade@settrad<br>                                                                                             | rta<br>de.com>                                                                 |                                      |                                                                |
| From: bdsettrade@settrade.com <<br>Sent: Tuesday, June 10, 2025 11:!<br>To: bdsettrade <bdsettrade@settra<br>Subject: Terms &amp; Conditions Acco<br/>เรียน ท่านลูกค้าผู้ใช้งาน<br/>ท่านได้อ่านและยอมรับข้อตกลงแ</bdsettrade@settra<br>                                                                                                    | :bdsettrade@settrade.com><br>58:39 AM (UTC+07:00) Bangkok, Hanoi, Jaka<br>ade.com>; mktsettrade <mktsettrade@settrad<br>unt Opening - Yuanta<br/>ละเงื่อนไขการเปิดบัญชีซื้อขายหลักทรัพย์กัว</mktsettrade@settrad<br>                                              | rta<br>de.com><br>บบริษัทหลักทรัพย์ หยวนต้า(ปร                                 | ะะเทศไทย) จำกัด 1                    | ทั้งหมดเรียบร้อยแล้ว รายละเล่                                  |
| From: bdsettrade@settrade.com <<br>Sent: Tuesday, June 10, 2025 11:!<br>To: bdsettrade <bdsettrade@settra<br>Subject: Terms &amp; Conditions Acco<br/>เรียน ท่านลูกค้าผู้ใช้งาน<br/>ท่านได้อ่านและยอมรับข้อตกลงแ<br/>ตามไฟล์ที่แนบมาด้วยนี้</bdsettrade@settra<br>                                                                                                    | :bdsettrade@settrade.com><br>58:39 AM (UTC+07:00) Bangkok, Hanoi, Jaka<br>ade.com>; mktsettrade <mktsettrade@settrad<br>unt Opening - Yuanta<br/>ละเงื่อนไขการเปิดบัญชีซื้อขายหลักทรัพย์กับ</mktsettrade@settrad<br>                                              | rta<br>de.com><br>บบริษัทหลักทรัพย์ หยวนต้า(ปร                                 | ะเทศไทย) จำกัด 1                     | ทั้งหมดเรียบร้อยแล้ว รายละเ                                    |
| From: bdsettrade@settrade.com <<br>Sent: Tuesday, June 10, 2025 11:!<br>To: bdsettrade <bdsettrade@settra<br>Subject: Terms &amp; Conditions Acco<br/>เรียน ท่านลูกค้าผู้ใช้งาน<br/>ท่านได้อ่านและยอมรับข้อตกลงแ<br/>ตามไฟล์ที่แนบมาด้วยนี้</bdsettrade@settra<br>                                                                                                    | :bdsettrade@settrade.com><br>58:39 AM (UTC+07:00) Bangkok, Hanoi, Jaka<br>ade.com>; mktsettrade <mktsettrade@settrad<br>unt Opening - Yuanta<br/>ละเงื่อนไขการเปิดบัญชีซื้อขายหลักทรัพย์กับ</mktsettrade@settrad<br>                                              | rta<br>de.com><br>บบริษัทหลักทรัพย์ หยวนต้า(ปร                                 | ะะเทศไทย) จำกัด 1                    | ทั้งหมดเรียบร้อยแล้ว รายละเ                                    |
| From: bdsettrade@settrade.com <<br>Sent: Tuesday, June 10, 2025 11::<br>To: bdsettrade <bdsettrade@settra<br>Subject: Terms &amp; Conditions Acco<br/>เรียน ท่านลูกค้าผู้ใช้งาน<br/>ท่านได้อ่านและยอมรับข้อตกลงแ<br/>ตามไฟล์ที่แนบมาด้วยนี้<br/>ขอแสดงความนับถือ</bdsettrade@settra<br>                                                                                                    | :bdsettrade@settrade.com><br>58:39 AM (UTC+07:00) Bangkok, Hanoi, Jakar<br>ade.com>; mktsettrade <mktsettrade@settrad<br>unt Opening - Yuanta<br/>ละเงื่อนไขการเปิดบัญชีซื้อขายหลักทรัพย์กัว</mktsettrade@settrad<br>                                             | rta<br>de.com><br>บบริษัทหลักทรัพย์ หยวนตำ(ปร                                  | ะะเทศไทย) จำกัด 1                    | ทั้งหมดเรียบร้อยแล้ว รายละเ                                    |
| From: bdsettrade@settrade.com <<br>Sent: Tuesday, June 10, 2025 11:1<br>To: bdsettrade <bdsettrade@settra<br>Subject: Terms &amp; Conditions Acco<br/>เรียน ท่านลูกค้าผู้ใช้งาน<br/>ท่านได้อ่านและยอมรับข้อตกลงแ<br/>ตามไฟล์ที่แนบมาด้วยนี้<br/>ขอแสดงความนับถือ<br/>หมายเหตุ: อีเมลฉบับนี้เป็นการแจ้</bdsettrade@settra<br>                                                                                                    | :bdsettrade@settrade.com><br>58:39 AM (UTC+07:00) Bangkok, Hanoi, Jaka<br>ade.com>; mktsettrade <mktsettrade@settrad<br>unt Opening - Yuanta<br/>ละเงื่อนไขการเปิดบัญชีซื้อขายหลักทรัพย์กับ<br/>ถึงข้อมูลจากระบบโดยอัตโนมัติ กรุณาอย่าตอ</mktsettrade@settrad<br> | rta<br>de.com><br>บบริษัทหลักทรัพย์ หยวนต้า(ปร<br>บกลับ หากท่านมีข้อสงสัยหรือเ | ะะเทศไทย) จำกัด 1<br>ต้องการสอบถามรา | ทั้งหมดเรียบร้อยแล้ว รายละเล่<br>ขอละเอียดเพิ่มเดิม กรุณาติดต่ |

| 11:58 🔌                           | 11 5G 📶             |                                         |
|-----------------------------------|---------------------|-----------------------------------------|
| ←                                 |                     | M mktsettrad                            |
| ข้อตกลงและเงื่อนไขอื่เ            | เๆ                  | 10.                                     |
| ปรดอ่านและยินยอมตามข้อกำหนดแล     | ะเงื่อนไข           | other<br>26 KB                          |
| Marketing Consent                 | ~                   |                                         |
|                                   |                     | S Repl                                  |
|                                   | - 1                 | From: bdsettr                           |
|                                   |                     | Sent: Tuesday                           |
|                                   |                     | Subject: [Yua                           |
|                                   |                     | เรียน ท่านผู้ใว                         |
|                                   |                     | ท่านได้อ่านแล                           |
|                                   |                     | ขอแสดงความ                              |
|                                   |                     | หมายเหตุ: อีเร                          |
|                                   |                     | บริษัทสมาชิก                            |
| ข้าพเจ้าได้อ่าน และตกลงยินยอมผู   | กพันตามข้อกำหนด และ |                                         |
| เงือนไขอื่น ๆ ของการใช้บริการข้าง | อตัน                | "The information t<br>notify the sender |

ตกลง

## Accept Consent Marketing แล้วจะได้เมลยืนยันการ Consent

| mktsettrade <mktsettrade@settrade.com><br/>To:</mktsettrade@settrade.com>                                                                                                    |                                                                    |
|----------------------------------------------------------------------------------------------------|--------------------------------------------------------------------|
| other1Term.pdf v<br>26 KB                                                                                                    |                                                                    |
| $\leftarrow$ Reply $\ll$ Reply all $\rightarrow$ Forward                                                                                                    |                                                                    |
| From: bdsettrade@settrade.com <bdsettrade@settrade.com><br/>Sent: Tuesday, June 10, 2025 11:58:40 AM (UTC+07:00) Bangkok, Hanoi, Jak<br/>To: bdsettrade <bdsettrade@settrade.com>; mktsettrade <mktsettrade@settrade<br>Subject: [Yuanta] - Accept Other Terms for Account Opening</mktsettrade@settrade<br></bdsettrade@settrade.com></bdsettrade@settrade.com> | arta<br>ade.com>                                                   |
| เรียน ท่านผู้ใช้งาน                                                                                                    |                                                                    |
| ท่านได้อ่านและยอมรับข้อตกลงและเงื่อนไขอื่นๆ ("Marketing Consent") ข                                                                                                    | องการใช้งาน Application ตามรายละเอียดไฟล์ที่แนบมาด้วยนี้           |
| ขอแสดงความนับถือ                                                                                                    |                                                                    |
|                                                                                                    |                                                                    |
| หมายเหตุ: อีเมลฉบับนี้เป็นการแจ้งข้อมูลจากระบบโดยอัตโนมัติ กรุณาอย่าต<br>บริษัทสมาชิกที่ท่านได้ลงทะเบียนเพื่อขอให้งาน Application                                                                                                    | อบกลับ หากท่านมีข้อสงสัยหรือต้องการสอบถามรายละเอียดเพิ่มเติม กรุณ′ |

11:58 🖄 ...I 5G 📶 11:58 🔌 ← ข้อตกลงและเงื่อนไขอื่นๆ โปรดอ่านและยินยอมตามข้อกำหนดและเงื่อนไข **Marketing Consent** V ข้าพเจ้าได้อ่าน และตกลงยินยอมผูกพันตามข้อกำหนด และ เงื่อนไขอื่น ๆ ของการใช้บริการข้างต้น ตกลง

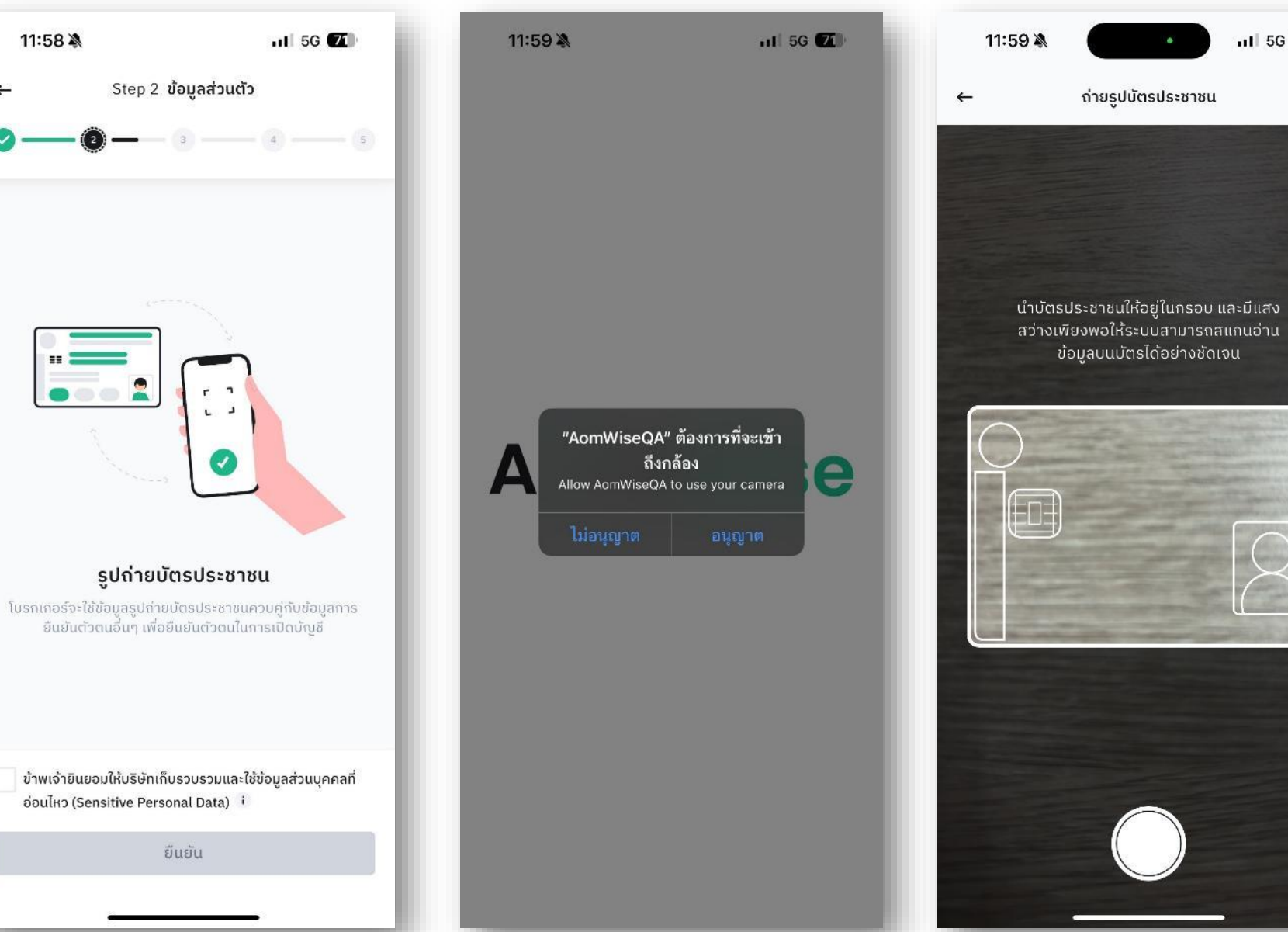

...I 5G 📶

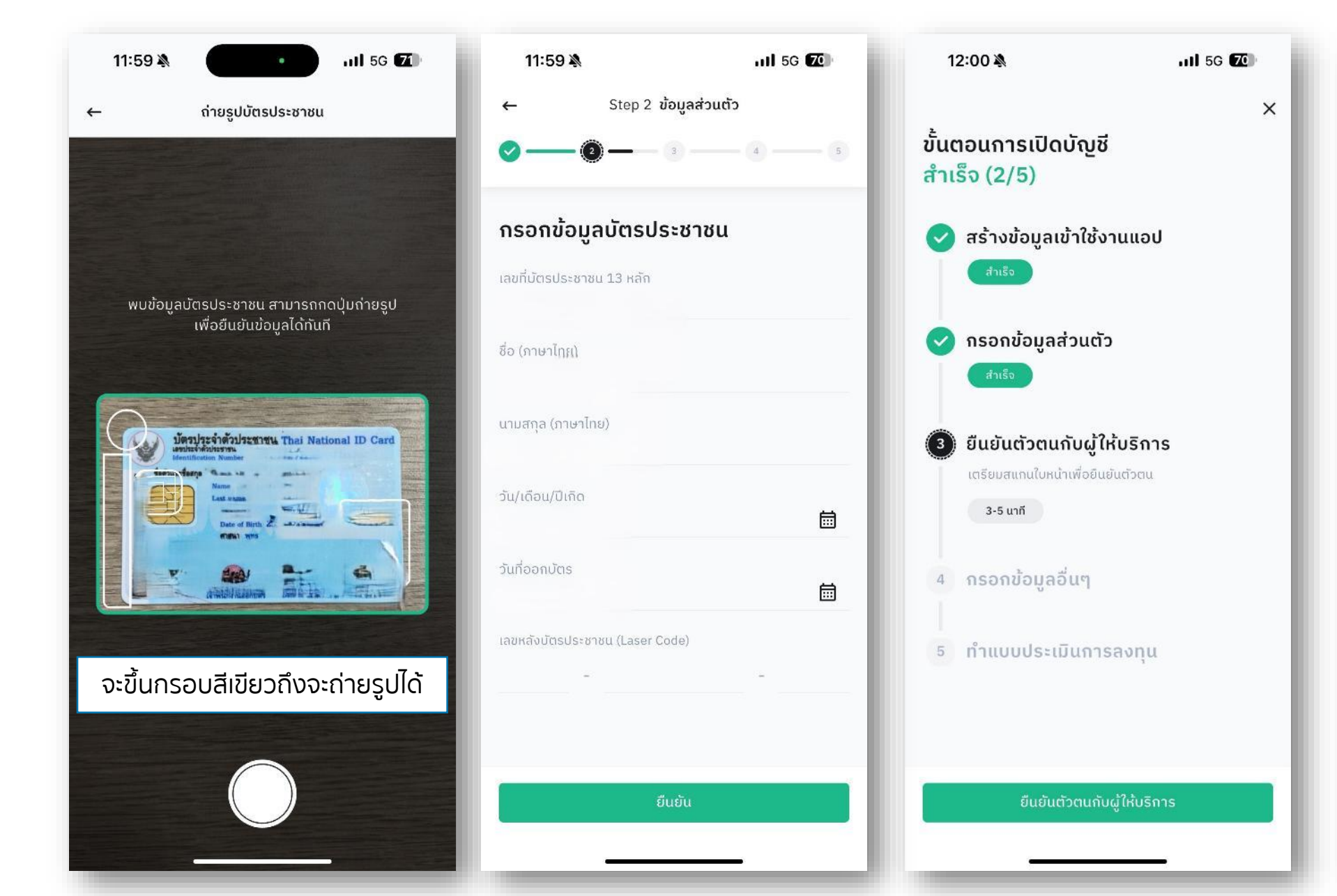

12:00 🖄

ull 5G 70

5

Step 3 **ยืนยันตัวตน** 

แอป ThaID ของกรมการปกครอง

เลือกรูปแบบการยืนยันตัวตน

ยืนยันตัวตนผ่านแอป ThaID (i)

ThaID

้ยืนยันตัวตนโดย NDID ผ่านแอปธนาคาร

Mock Auto 1

KKP MOBILE

บริษัท เจ เวนเจอร์ส จำกัด

ยืนยัน

ธนาคารเกียรตินาคินภัทร จำกัด (มหาชน)

ทดสอบ อัตโนมัติ 1

ThatD

ผู้ให้บริการ NDID ที่เคยใช้บริการ

ผู้ให้บริการ NDID ที่ยังไม่เคยใช้บริการ

Jaymart Join App

m

E

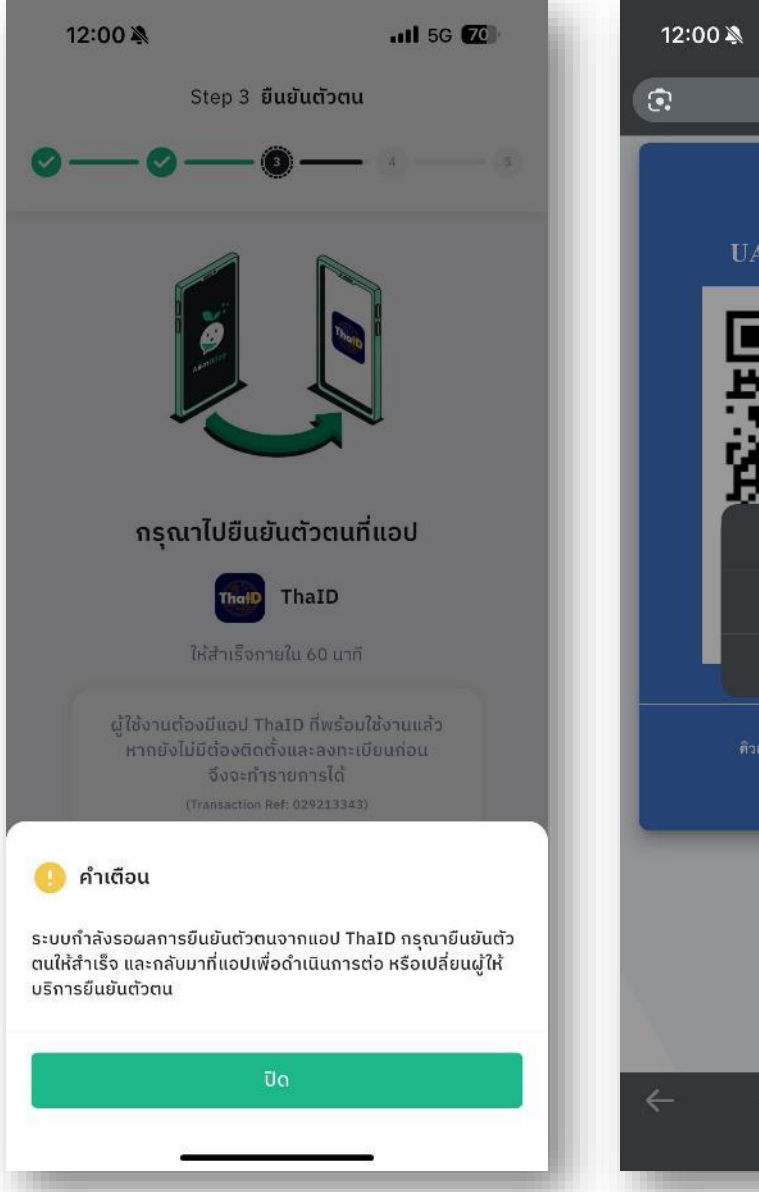

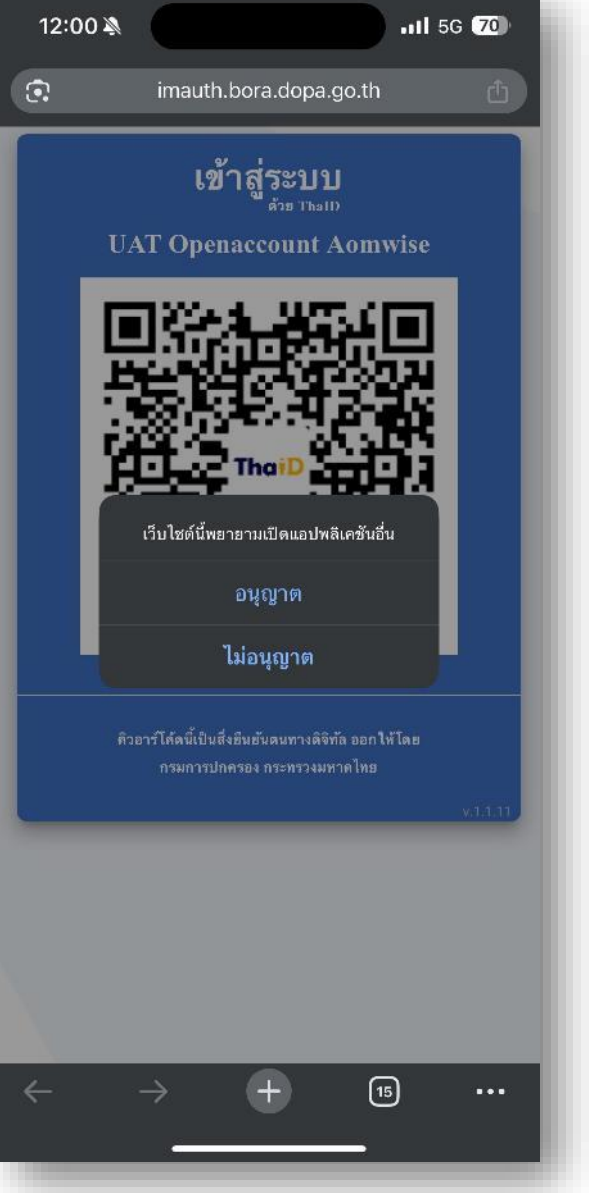

## กด "อนุญาต" จะเปิด App ThaiD และยืนยันตัวตนผ่าน App ThaiD

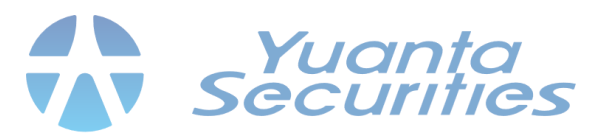

## ยืนยันตัวตนเสร็จ App ThaiD จะทำการเปิด Browser กด "อนุญาต" เพื่อกลับมา เปิดบัญชีกับ Aomwise ต่อ

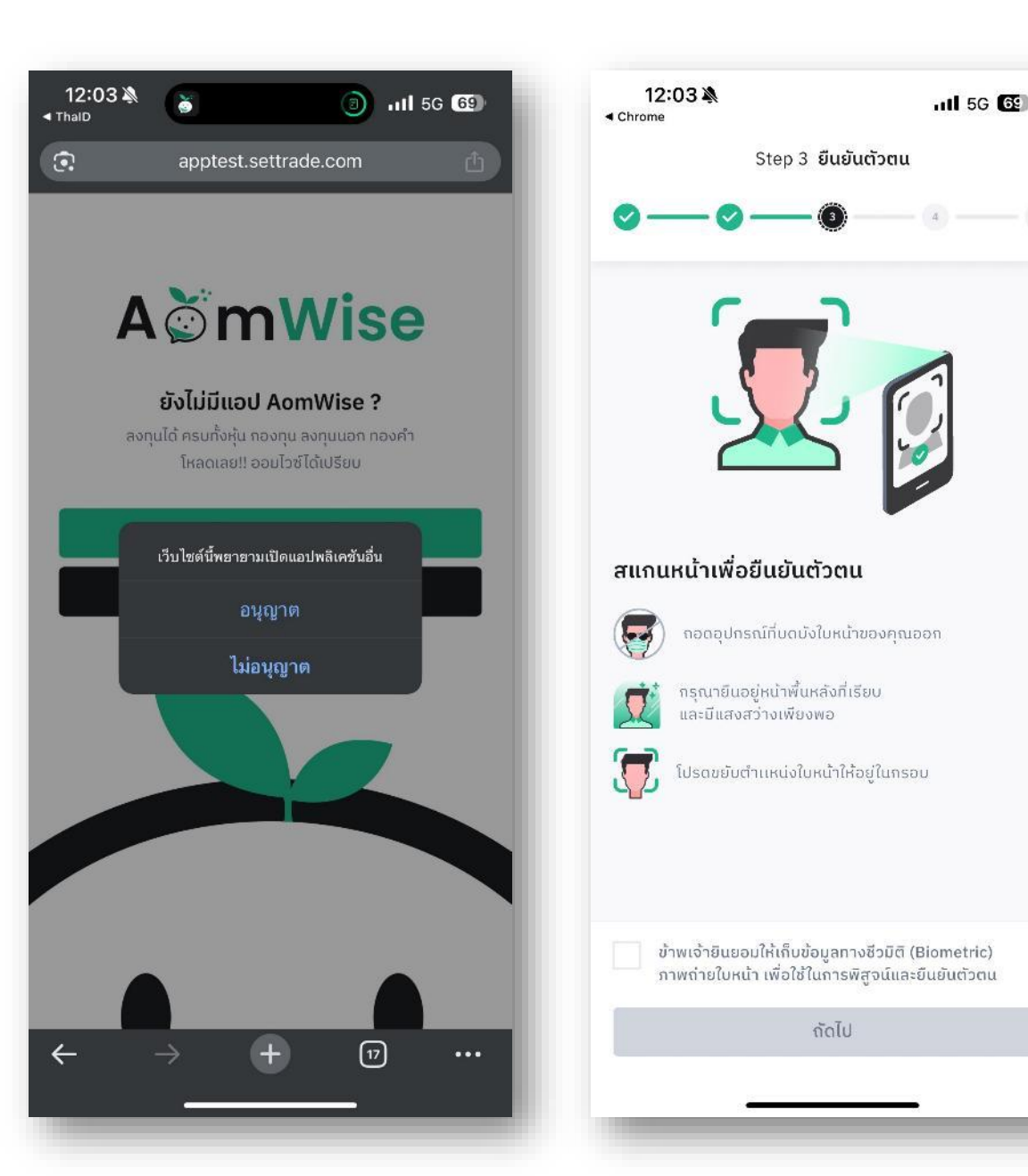

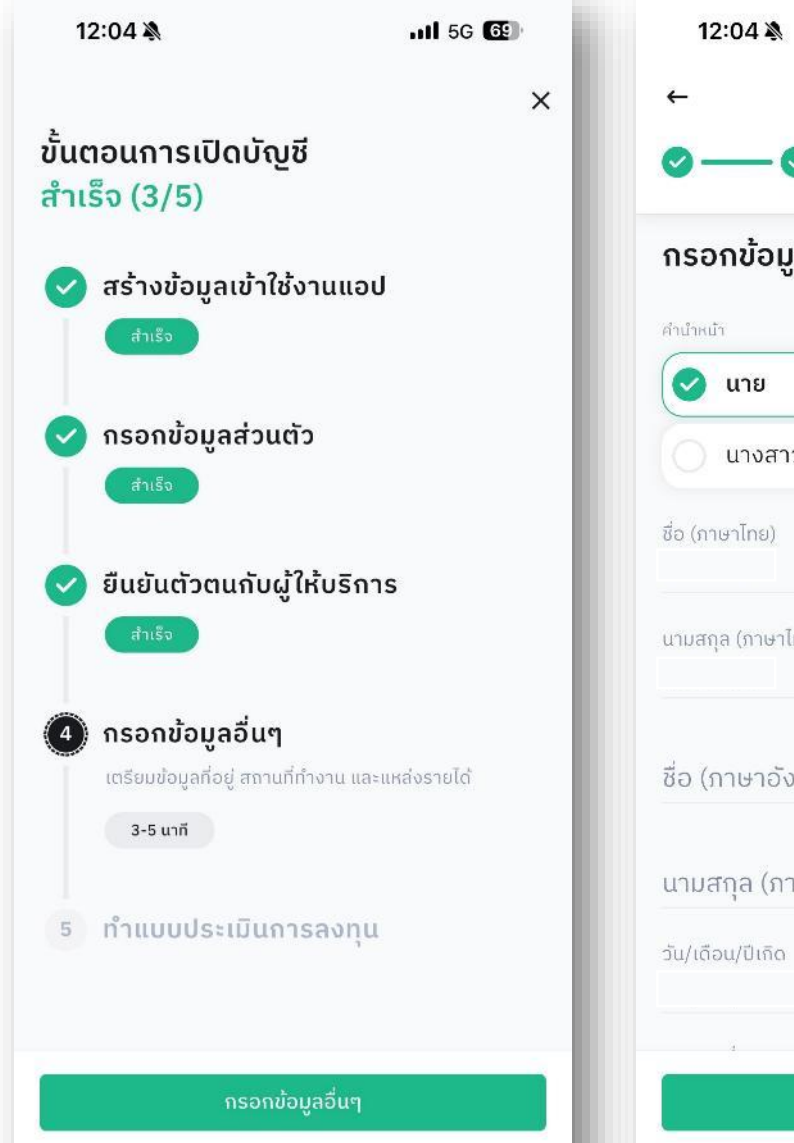

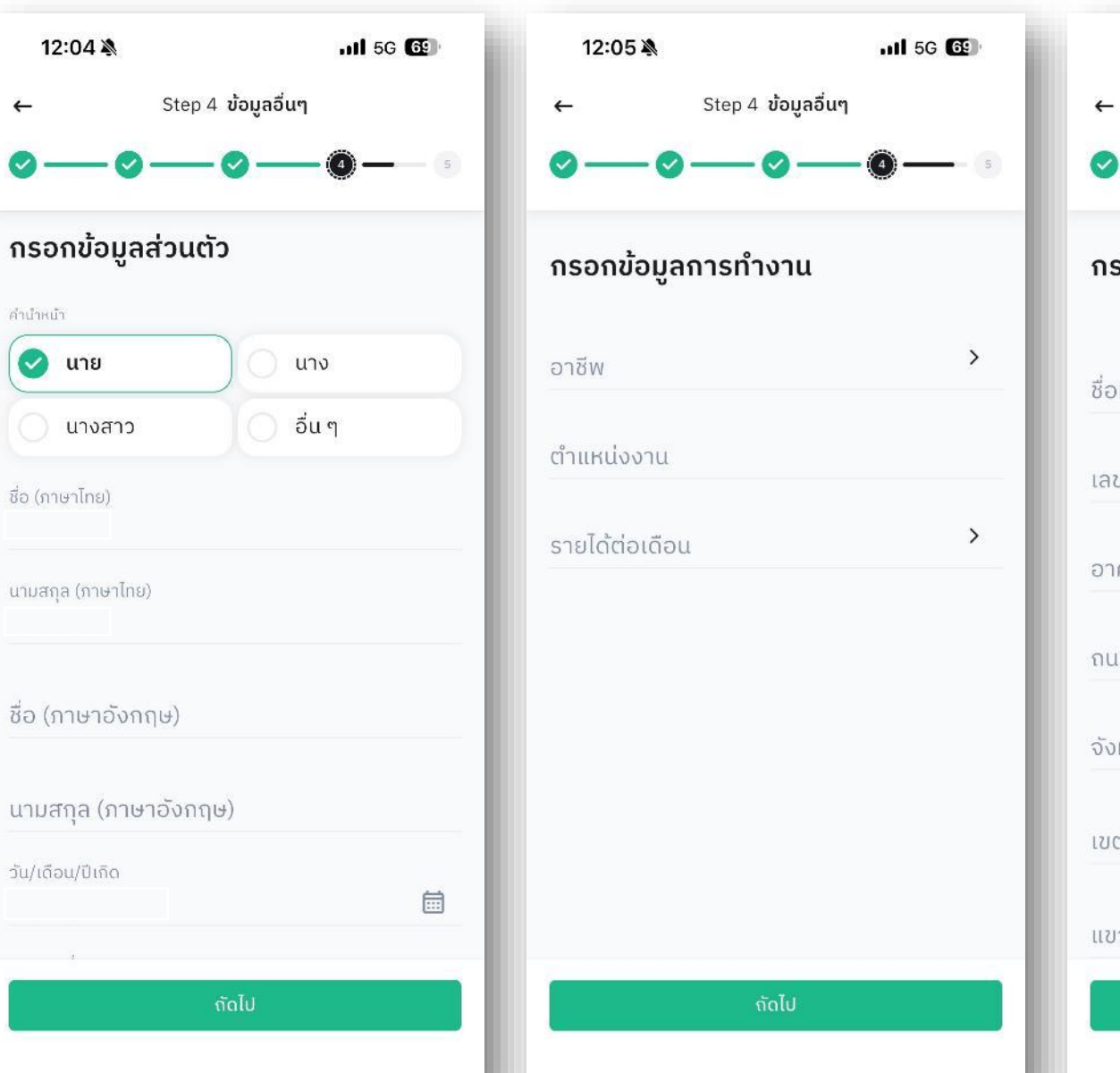

| 12:05 🔌                     | .11 5G 🔂 |
|-----------------------------|----------|
| – Step 4 <b>ข้อมูลอื่นๆ</b> |          |
| o—o—o—(                     | 9        |
| ารอกข้อมูลการทำงาน          |          |
| อที่ทำงาน(หากไม่มีกรอก -)   |          |
| ลขที่                       |          |
| าคาร/หมู่บ้าน(ถ้ามี)        |          |
| นน(ถ้ำมี)                   |          |
| ังหวัด                      | >        |
| ມຕ/ວຳເກວ                    | >        |
| ขวง/ตำบล                    | >        |
| กัดไป                       |          |

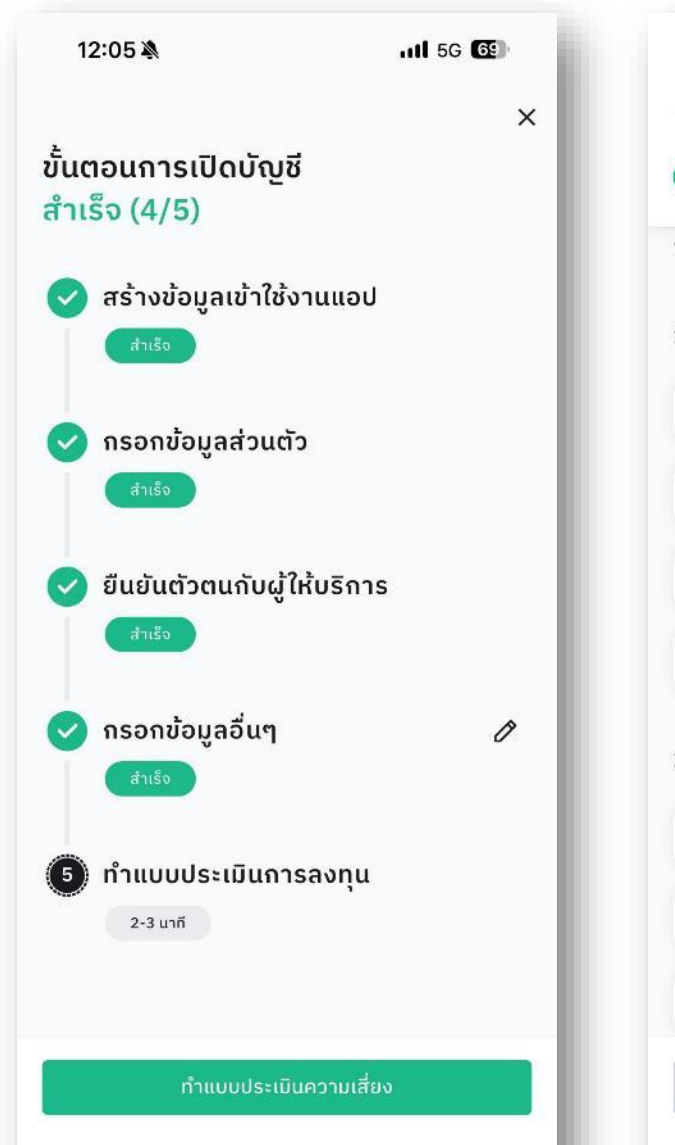

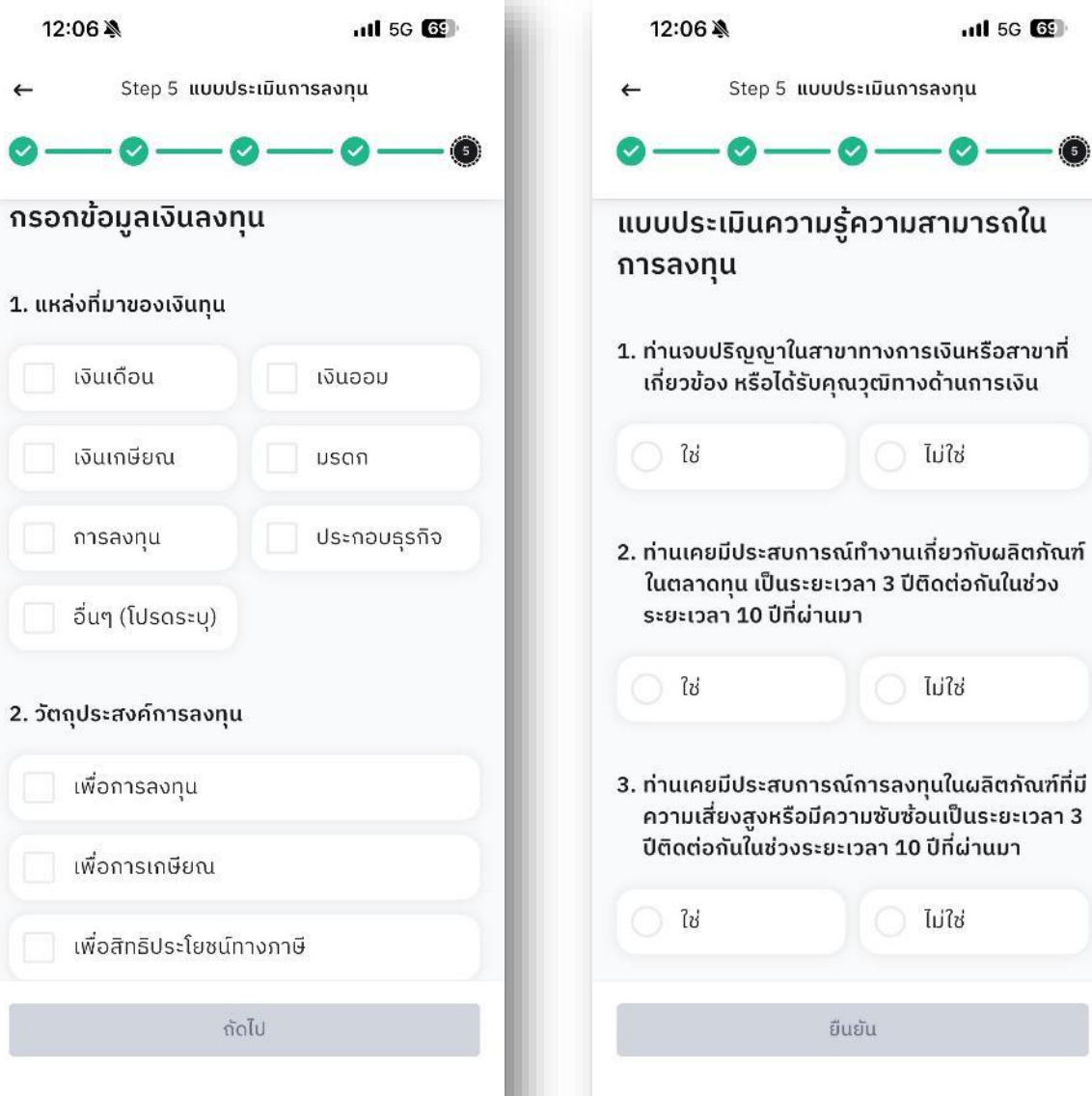

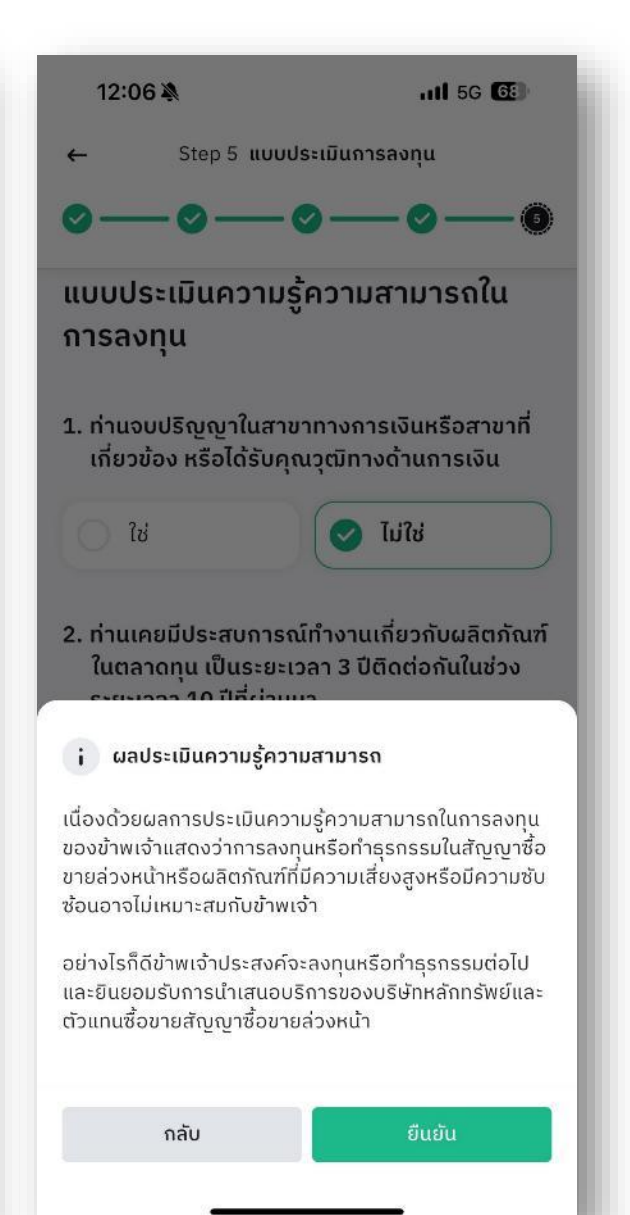

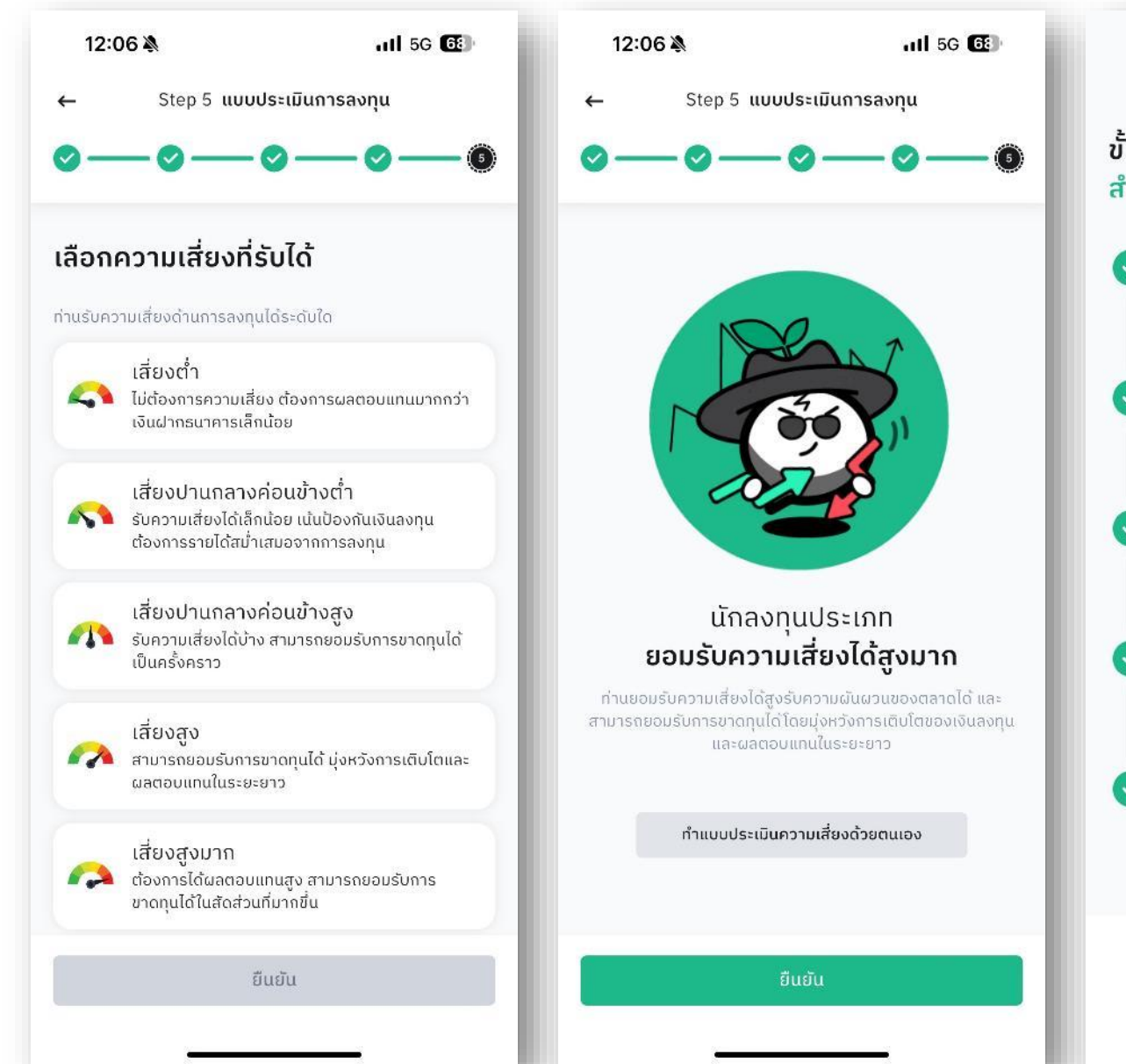

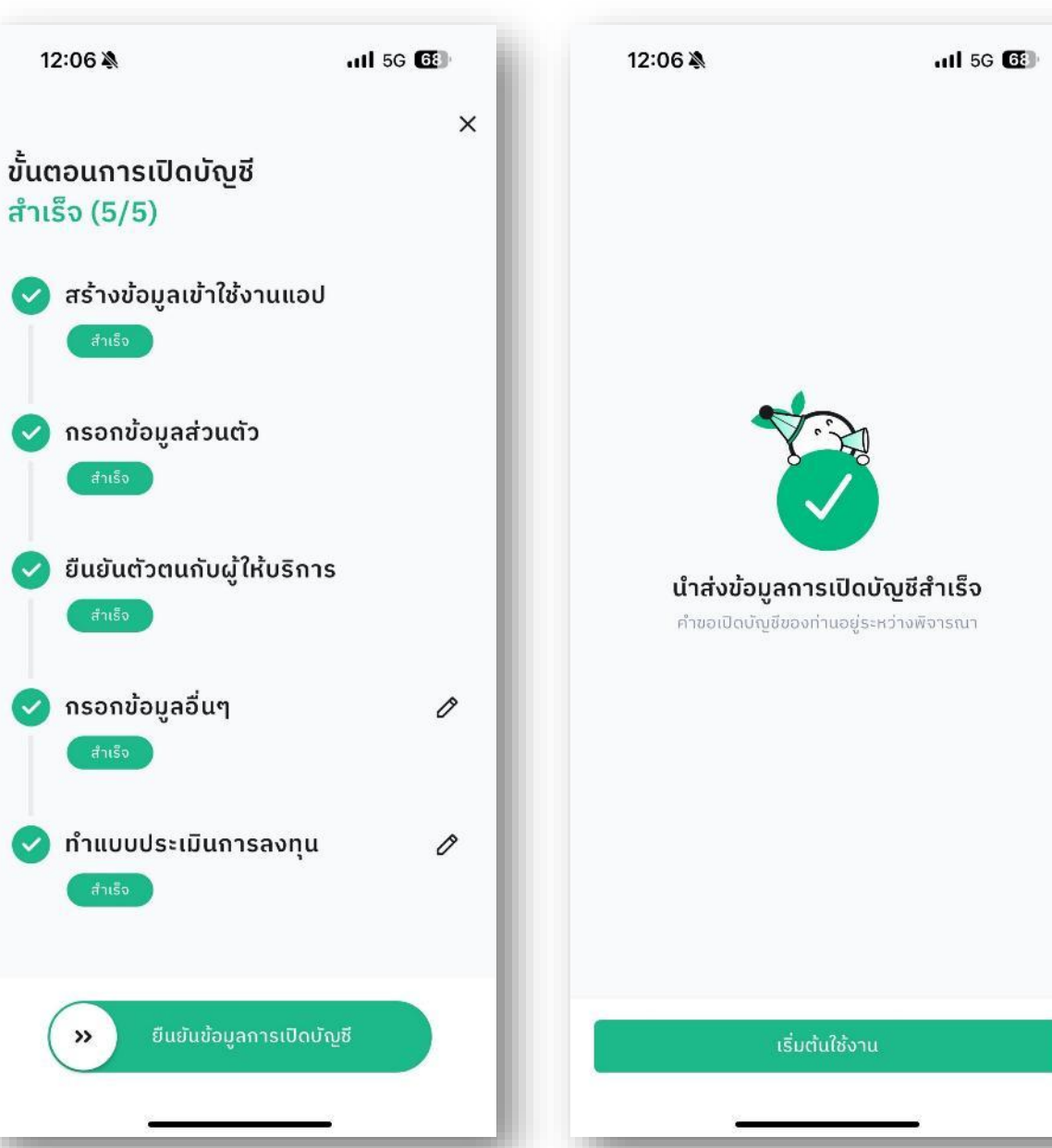

้ เปิดบัญชีสำเร็จจะได้เมลยืนยันการเปิดบัญชีสำเร็จที่ลงท้ายด้วย 89 และ 83 .11 5G 68 12:08 From: bdsettrade@settrade.com <bdsettrade@settrade.com> From: bdsettrade@settrade.com <bdsettrade@settrade.com> Sent: Tuesday, June 10, 2025 12:07:58 PM (UTC+07:00) Bangkok, Hanoi, Jakarta Sent: Tuesday, June 10, 2025 12:07:57 PM (UTC+07:00) Bangkok, Hanoi, Jakarta To: bdsettrade <bdsettrade@settrade.com>; mktsettrade <mktsettrade@settrade.com> To: bdsettrade <bdsettrade@settrade.com>; mktsettrade <mktsettrade@settrade.com> Subject: [Yuanta Securities (Thailand) Company Limited] แจ้งการเปิดบัณชีชื้อขายกองทนรวมสำเร็จ Subject: [Yuanta Securities (Thailand) Company Limited] แจ้งการเปิดบัญชีซื้อขายหลักทรัพย์สำเร็จ เรียน คุณ เรียน คณ ้ คุณได้เปิด บัญชีซื้อขายกองทุนรวมบน AomWise ผ่าน บริษัท หลักทรัพย์ หยวนตำ ้ คุณได้เปิด บัญชีซื้อขายหลักทรัพย์บน AomWise ผ่าน บริษัท หลักทรัพย์ หยวนตำ (ประเทศไทย) จำกัด สำเร็จแล้ว (ประเทศไทย) จำกัด สำเร็จแล้ว อีเมลสำหรับเข้าใช้งาน: yt-thaid-01@mktsettrade.com อีเมลสำหรับเข้าใช้งาน: vt-thaid-01@mktsettrade.com เลขที่บัญชี: xxxxxx83 เลขที่บัญชี: xxxxxx83 เลขที่อ้างอิง: 5844 เลขที่อ้างอิง: 5844 หมายเหตุ: อีเมลฉบับนี้เป็นการแจ้งข้อมูลจากระบบโดยอัตโนมัติ กรุณาอย่าตอบกลับ ้หมายเหต: อีเมลฉบับนี้เป็นการแจ้งข้อมลจากระบบโดยอัตโนมัติ กรณาอย่าตอบกลับ ้หากท่านมีข้อสงสัยหรือต้องการสอบถามรายละเอียดเพิ่มเติม กรุณาติดต่อบริษัทสมาชิกที่ท่าน หากท่านมีข้อสงสัยหรือต้องการสอบถามรายละเอียดเพิ่มเติม กรณาติดต่อบริษัทสมาชิกที่ท่าน ได้ลงทะเบียน ได้ลงทะเบียน บัญชีของท่านอนมัติแล้ว! ึกรุณาออกจากระบบและเข้าใช้งานใหม่เพื่อเริ่มลงทุน ขอแสดงความนับถือ ขอแสดงความนับถือ

"The information transmitted herein may contain privileged or confidential information which is intended only for the

by reply transmission and delete it from your system and destroy any printed copies. Any analyses, opinions or

late or incomplete, or contain viruses. All liability arising from or in connection with corrupted e-mails or viruses

transmitted by this e-mail is excluded to the fullest extent permitted by law"

conclusions contained herein are not intended to and shall not create any binding effect to the Stock Exchange of

Thailand, its subsidiaries and its affiliates unless the context expressly describes otherwise. E-mail transmissions

use of the recipient(s) named above. If you have received this message in error, please notify the sender immediately

cannot be guaranteed to be secure or error-free as information could be intercepted, corrupted, lost, destroyed, arrive

"The information transmitted herein may contain privileged or confidential information which is intended only for the use of the recipient(s) named above. If you have received this message in error, please notify the sender immediately by reply transmission and delete it from your system and destroy any printed copies. Any analyses, opinions or conclusions contained herein are not intended to and shall not create any binding effect to the Stock Exchange of Thailand, its subsidiaries and its affiliates unless the context expressly describes otherwise. E-mail transmissions cannot be guaranteed to be secure or error-free as information could be intercepted, corrupted, lost, destroyed, arrive late or incomplete, or contain viruses. All liability arising from or in connection with corrupted e-mails or viruses transmitted by this e-mail is excluded to the fullest extent permitted by law"

เจากระบบ